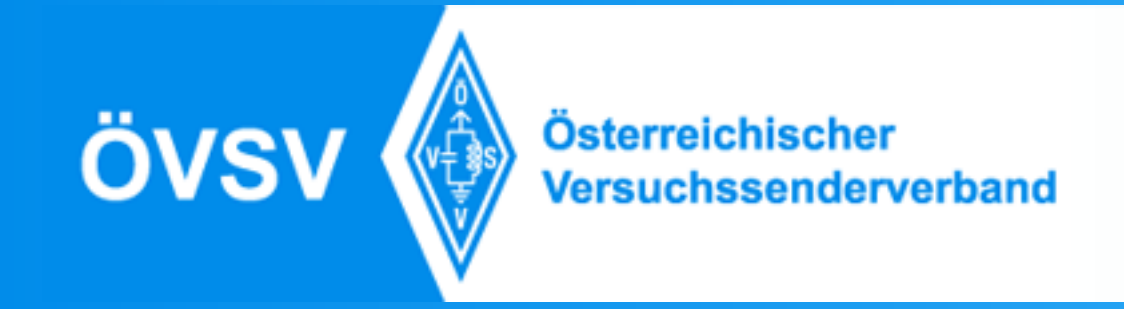

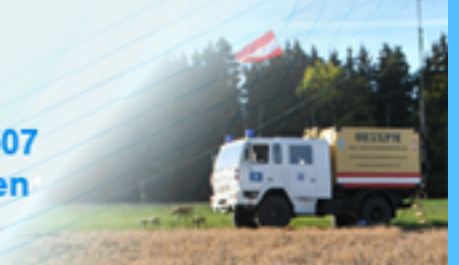

### DStar Geiersberg 13. Oktober 2018

Inhalt und Präsentation: OE5STM, Timm Schneider Folien: OE5MCM, Max Mayr

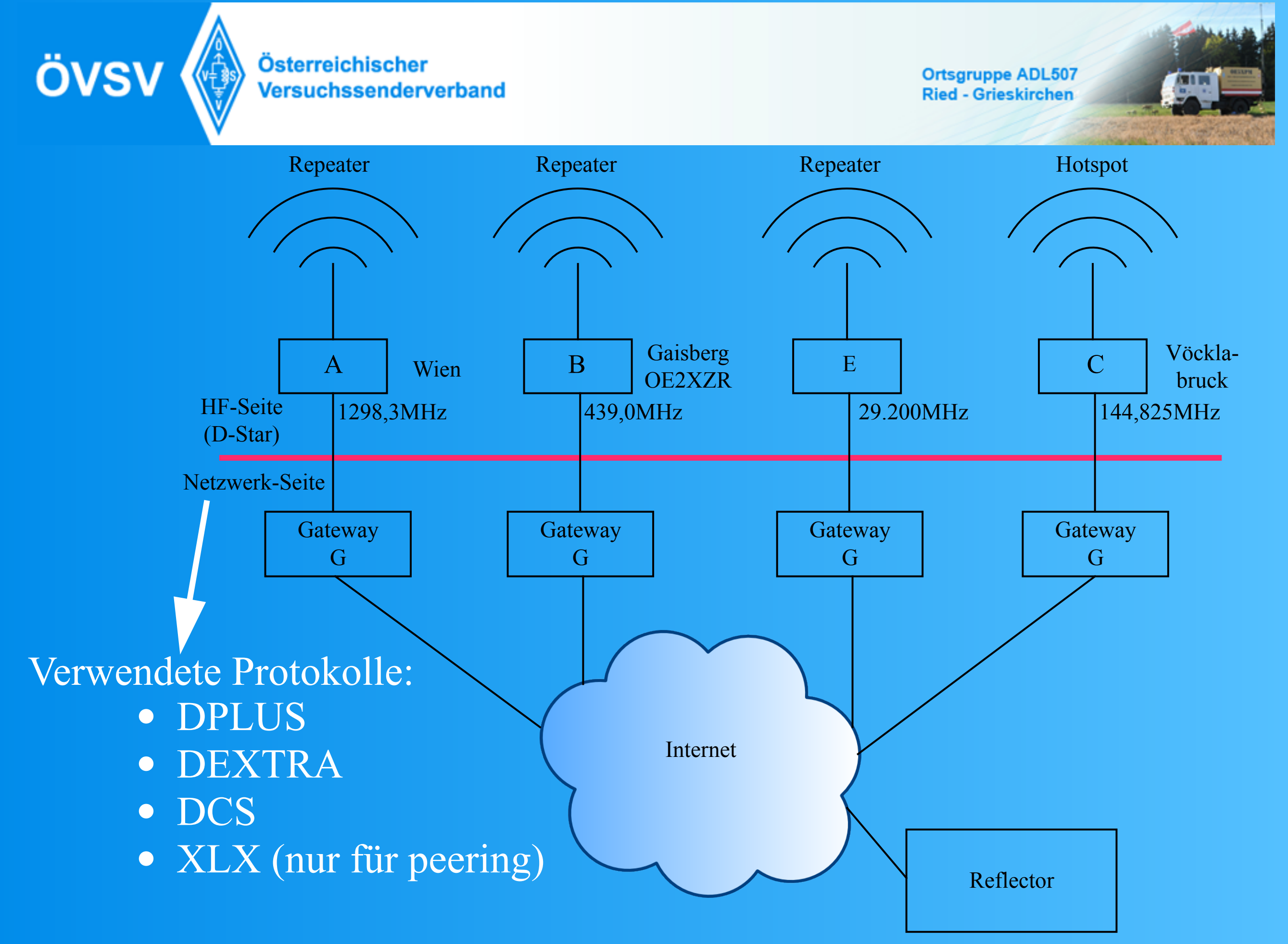

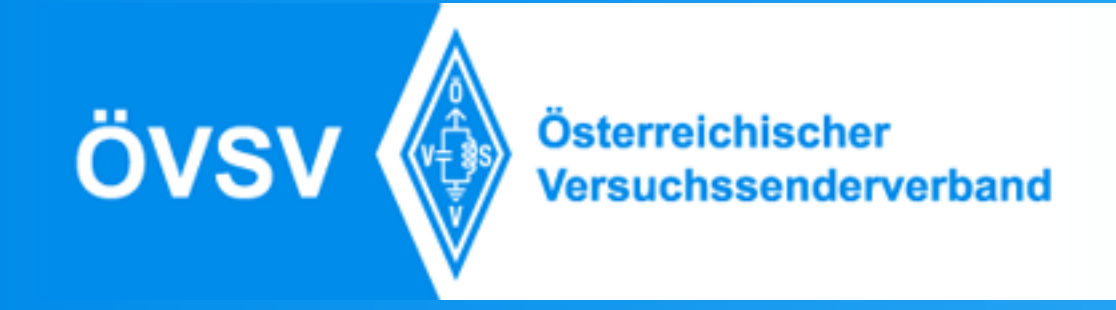

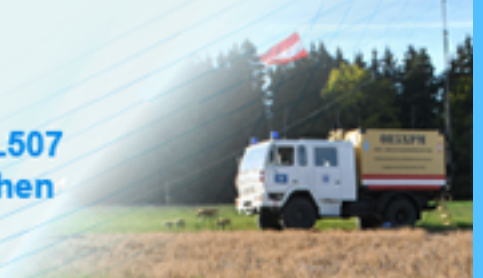

### Reflektoren

|     | Тур       | Unterstützte IP-Protokolle                                              |
|-----|-----------|-------------------------------------------------------------------------|
| REF | 001 - 075 | DPLUS                                                                   |
| XRF | 000 - 999 | DEXTRA, DPLUS                                                           |
| DCS | 001 - 033 | DCS                                                                     |
| XLX | 000 - 999 | DPLUS, DEXTRA, DCS, XLX,<br>DMR-MMDVM, DMR+-Dongle,<br>Hytera (ab 2018) |

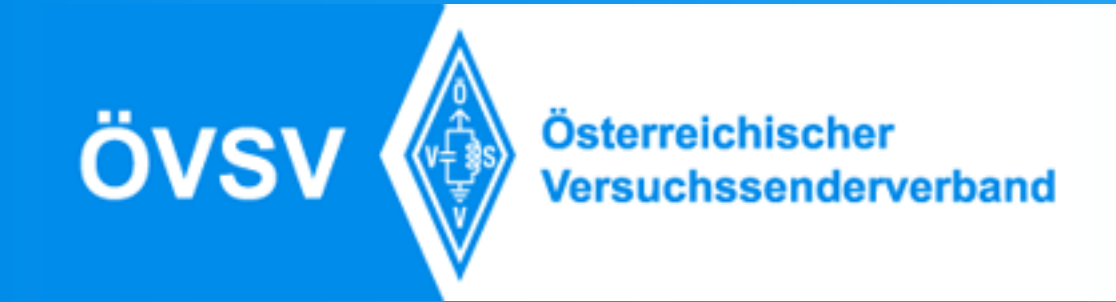

### Einstellung des TO-Feldes:

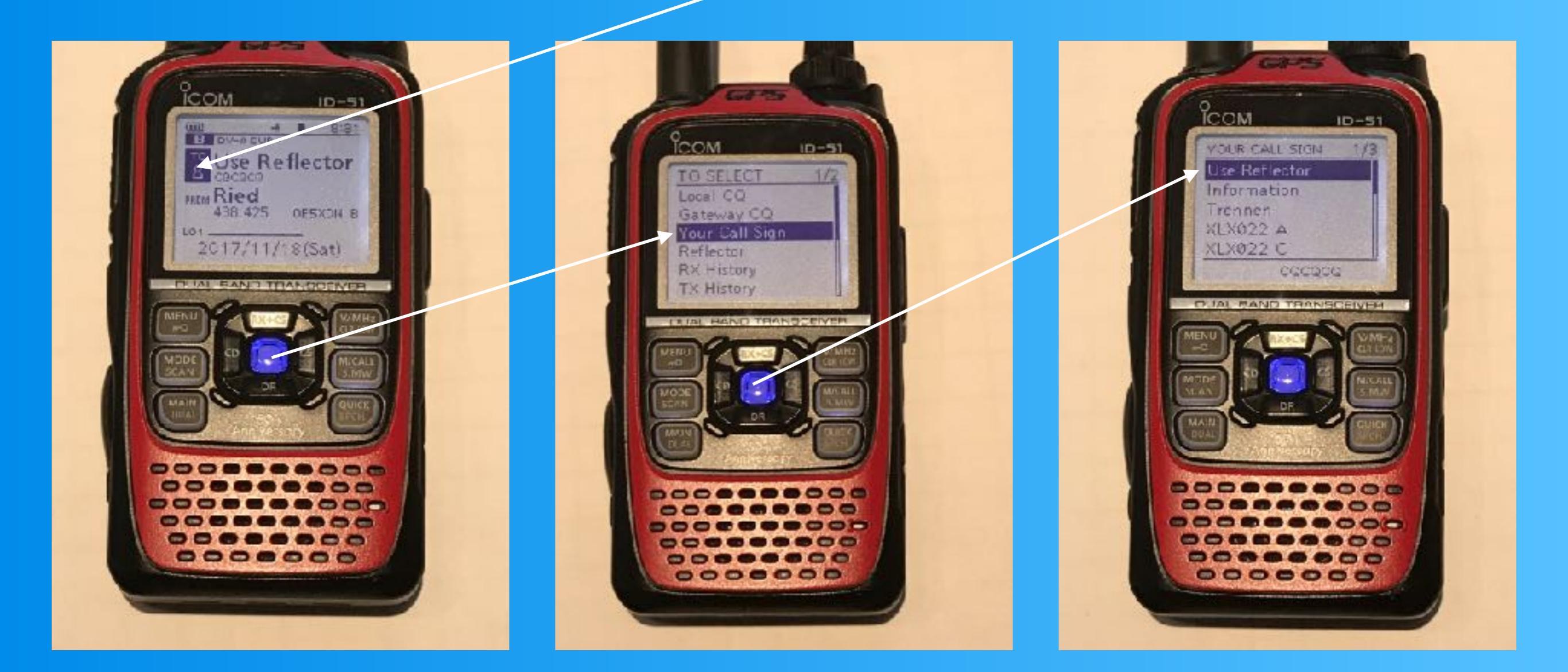

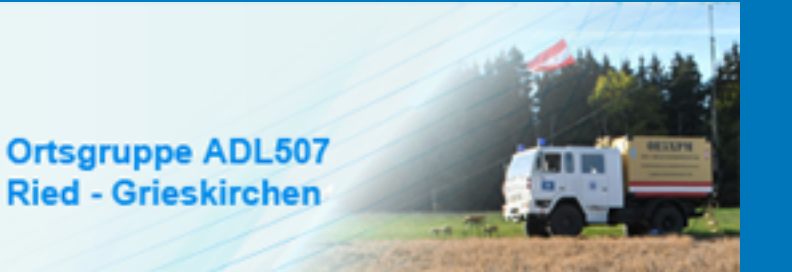

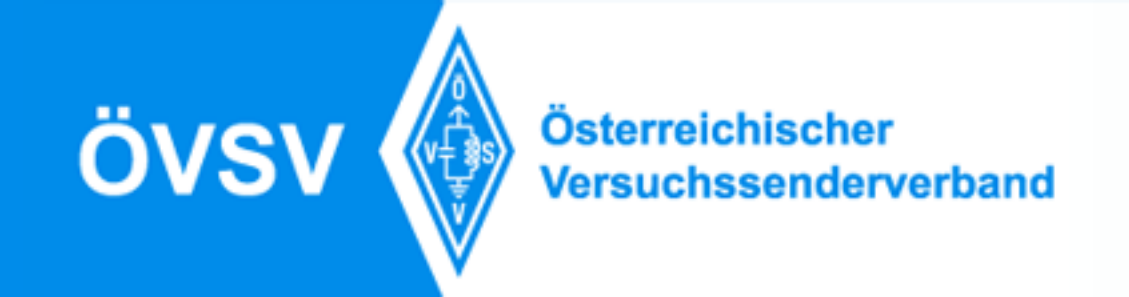

## Einstellungen für Reflektor

| UR<br>(URCALL) | : | CQCQCQ<br>CALL<br>Repeater<br>Steuerbefehle |
|----------------|---|---------------------------------------------|
| RPT1           | : | OE5XDN B                                    |
| RPT2           | : | OE5XDN G                                    |
| MYCALL         | : | Eigenes Rufzeichen                          |

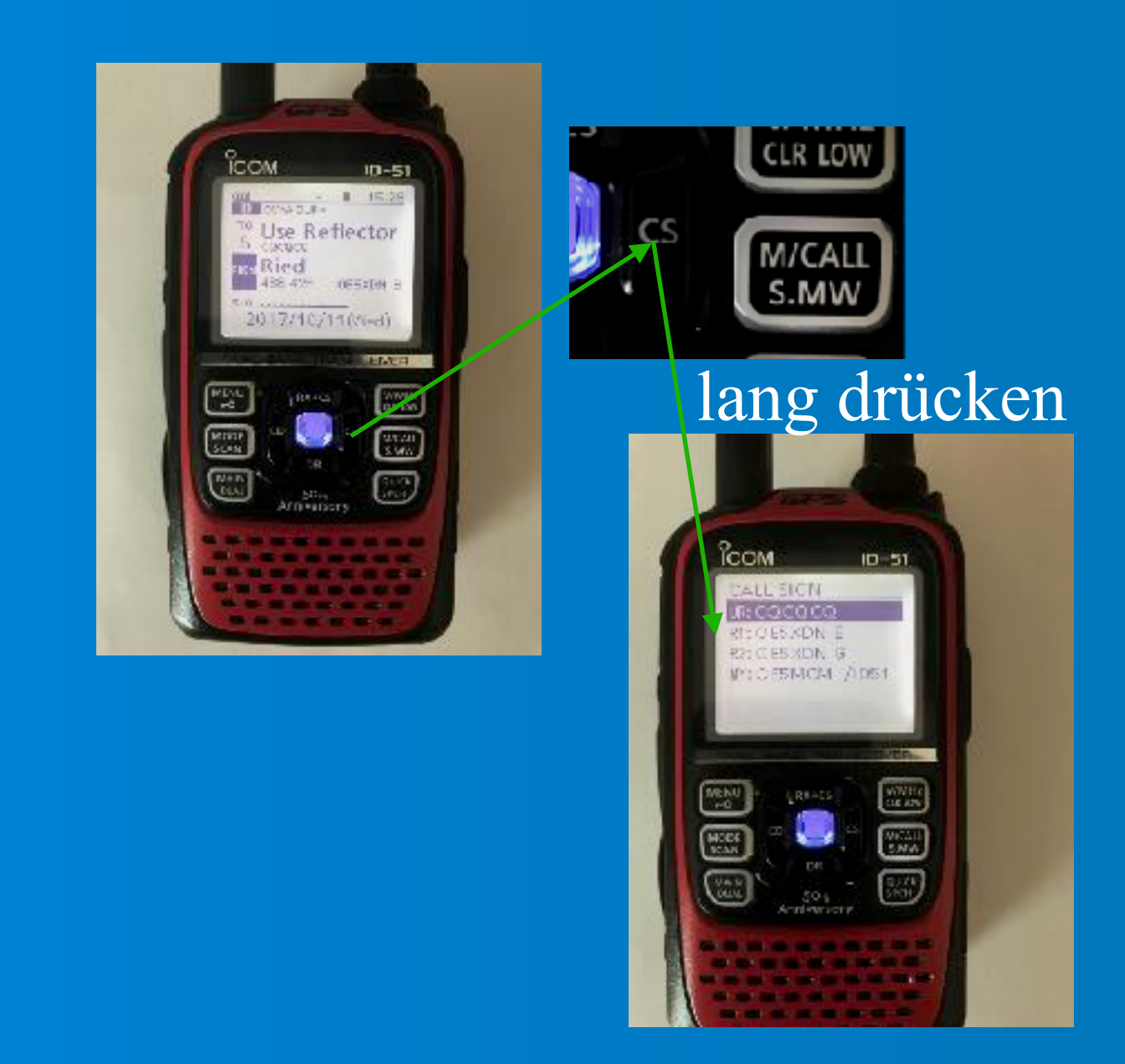

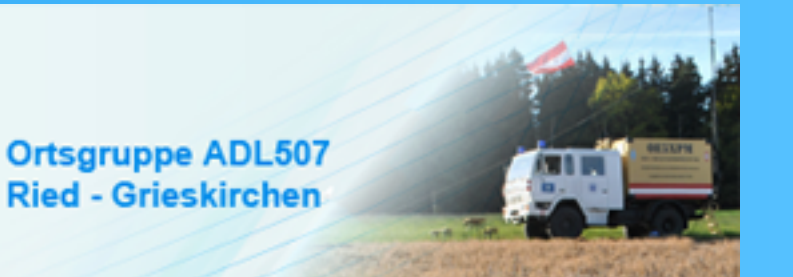

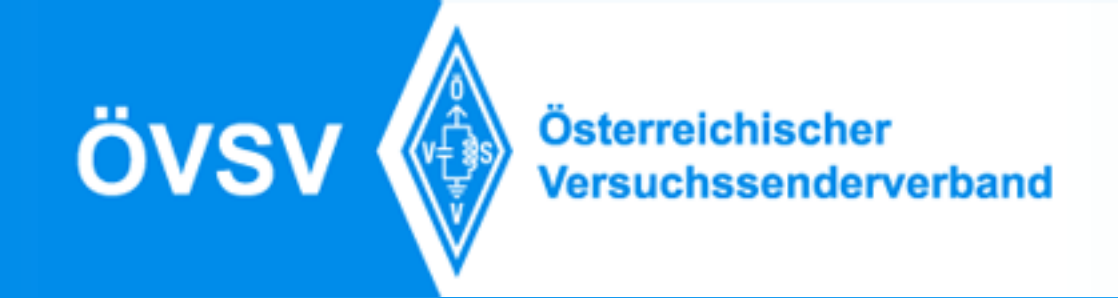

# Einstellungen für local-CQ

| UR<br>(URCALL) | : | CQCQCQ<br>CALL<br>Repeater<br>Steuerbefehle |
|----------------|---|---------------------------------------------|
| RPT1           | : | OE5XDN B                                    |
| RPT2           | : |                                             |
| MYCALL         | : | Eigenes Rufzeichen                          |

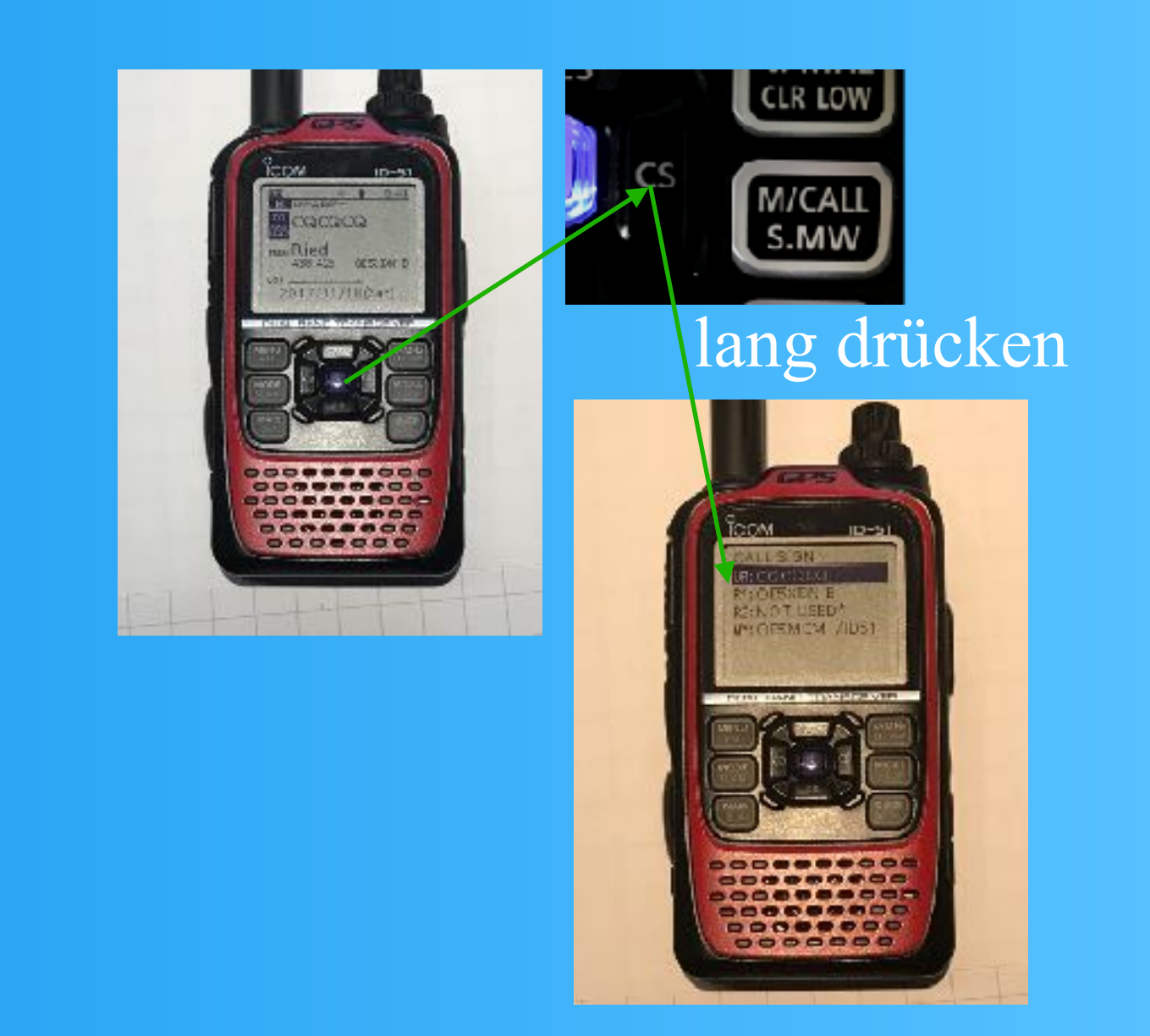

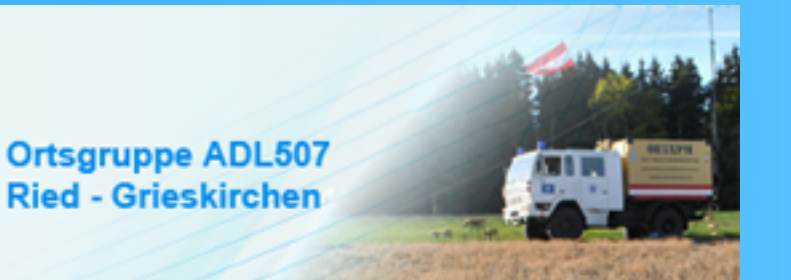

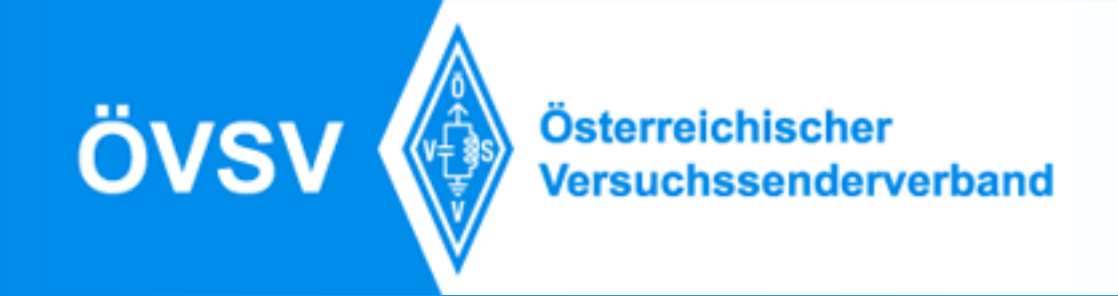

# Einstellungen für X-Link

| UR<br>(URCALL) | : | CQCQCQ<br>CALL<br>Repeater<br>Steuerbefehle |
|----------------|---|---------------------------------------------|
| RPT1           | : | OE1XDS B                                    |
| RPT2           | : | OE1XDS C                                    |
| MYCALL         | : | Eigenes Rufzeichen                          |

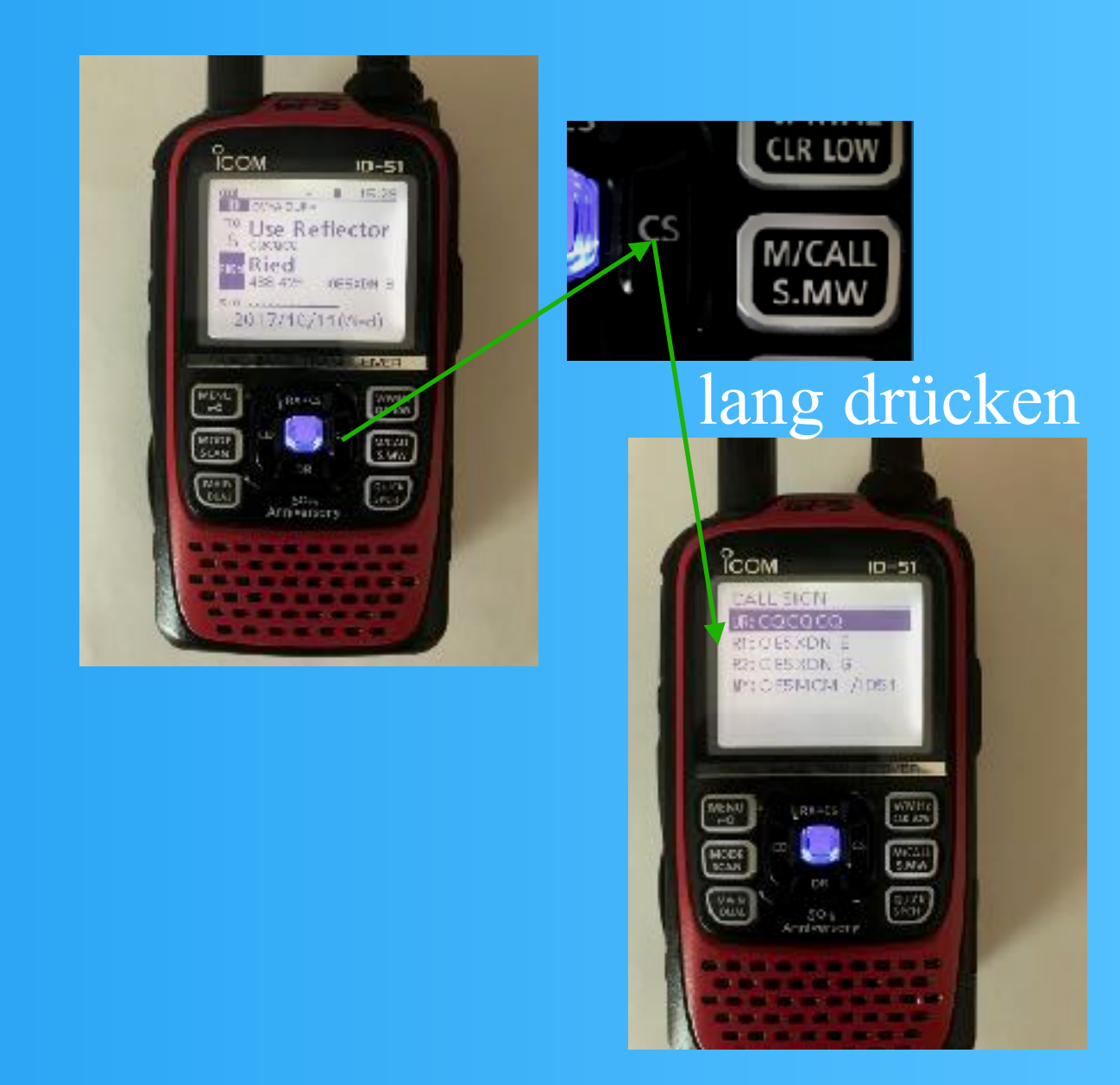

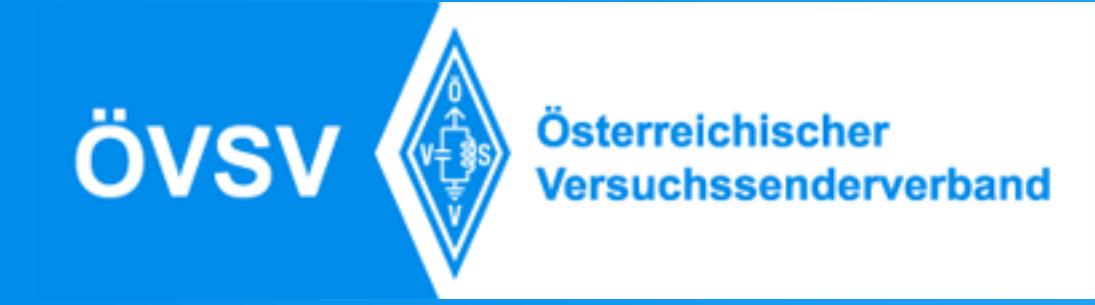

### Callsign-Routing

| UR<br>(URCALL) | : | CALL               |
|----------------|---|--------------------|
| RPT1           | : | OE5XBN B           |
| RPT2           | • | OE5XBN G           |
| MYCALL         | : | Eigenes Rufzeichen |

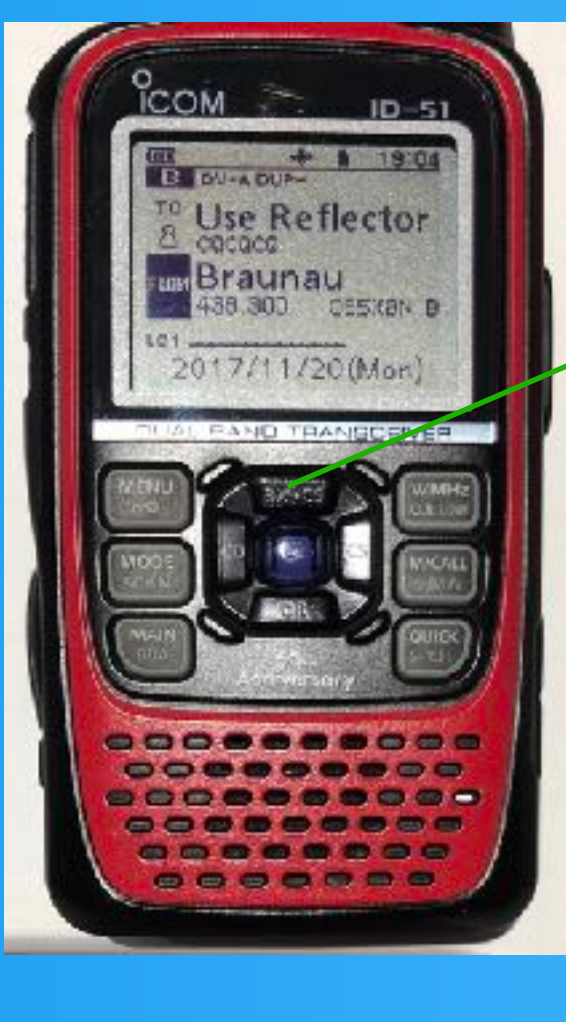

Funktioniert nur mit Umsetzern, die ircDDB unterstützen. Nicht mit UP4DAR.

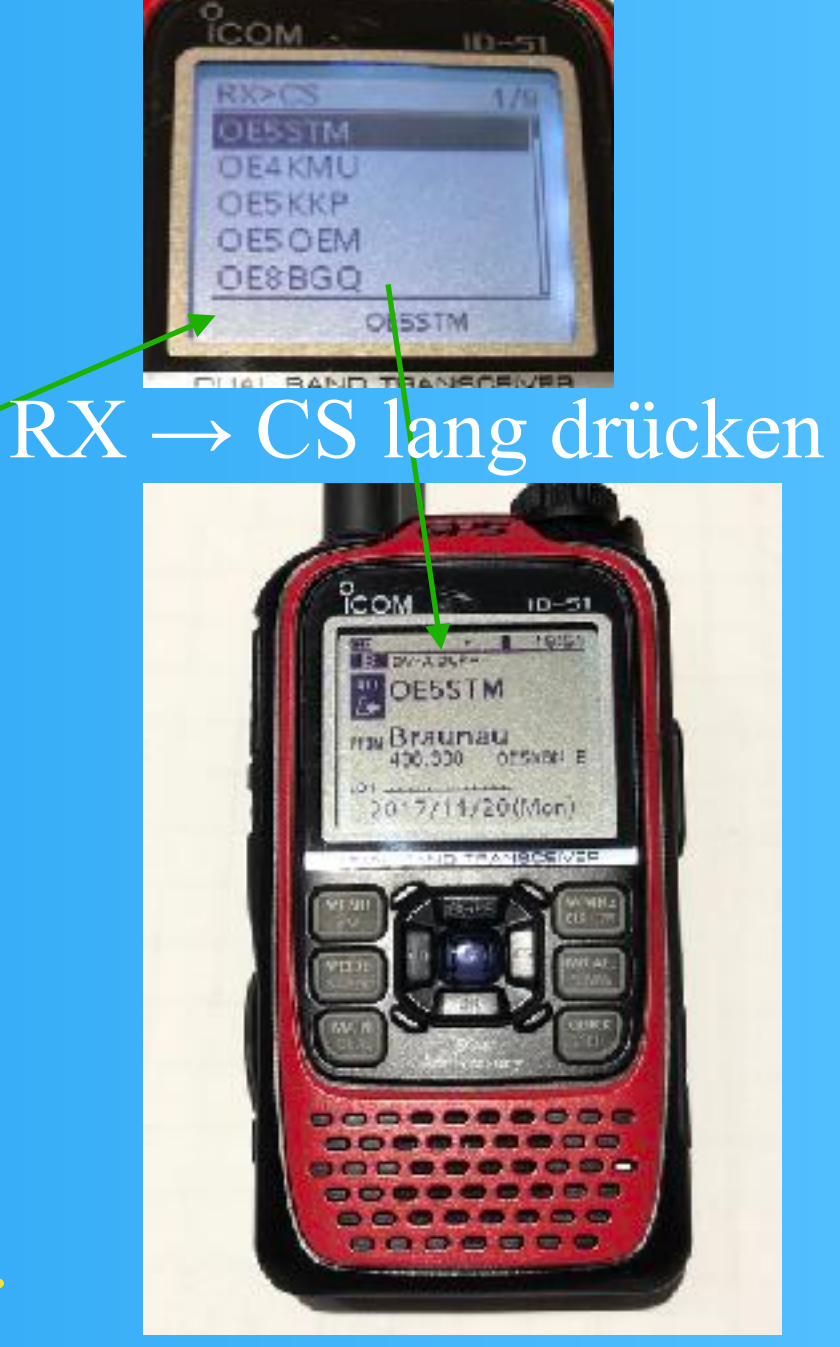

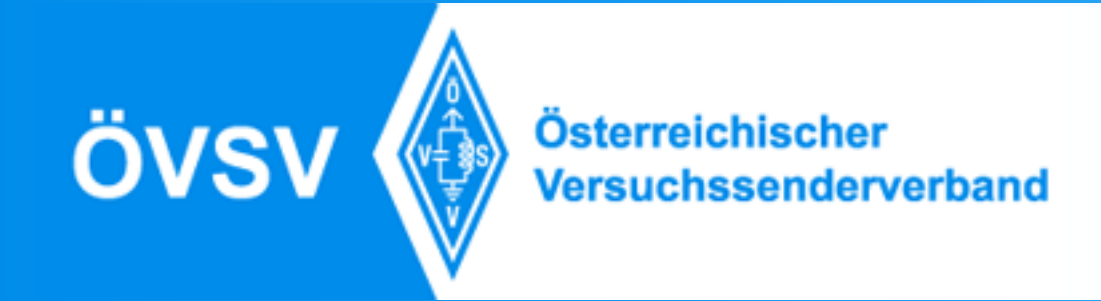

## Beispiele für URCALL-Einträge

Der Befehl muss immer 8 Stellen lang sein.

UR: OE5MCM UR: LILILIU UR: LILILIU UR: STN232\_A Mit OM verbinden (Callsign routing)

Information Unlink

Werden nicht an den Reflektor gesendet.

Verbindung mit OE5XTP\_A, Mitglied von XLX022A

UR: XLX022AL Verbindung mit XLX022 Raum A, L...Link

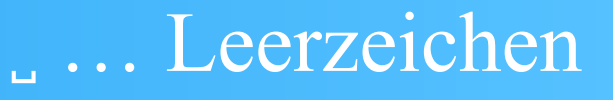

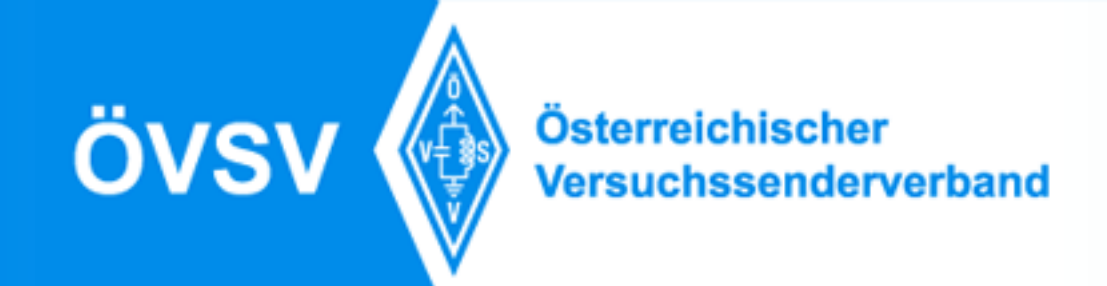

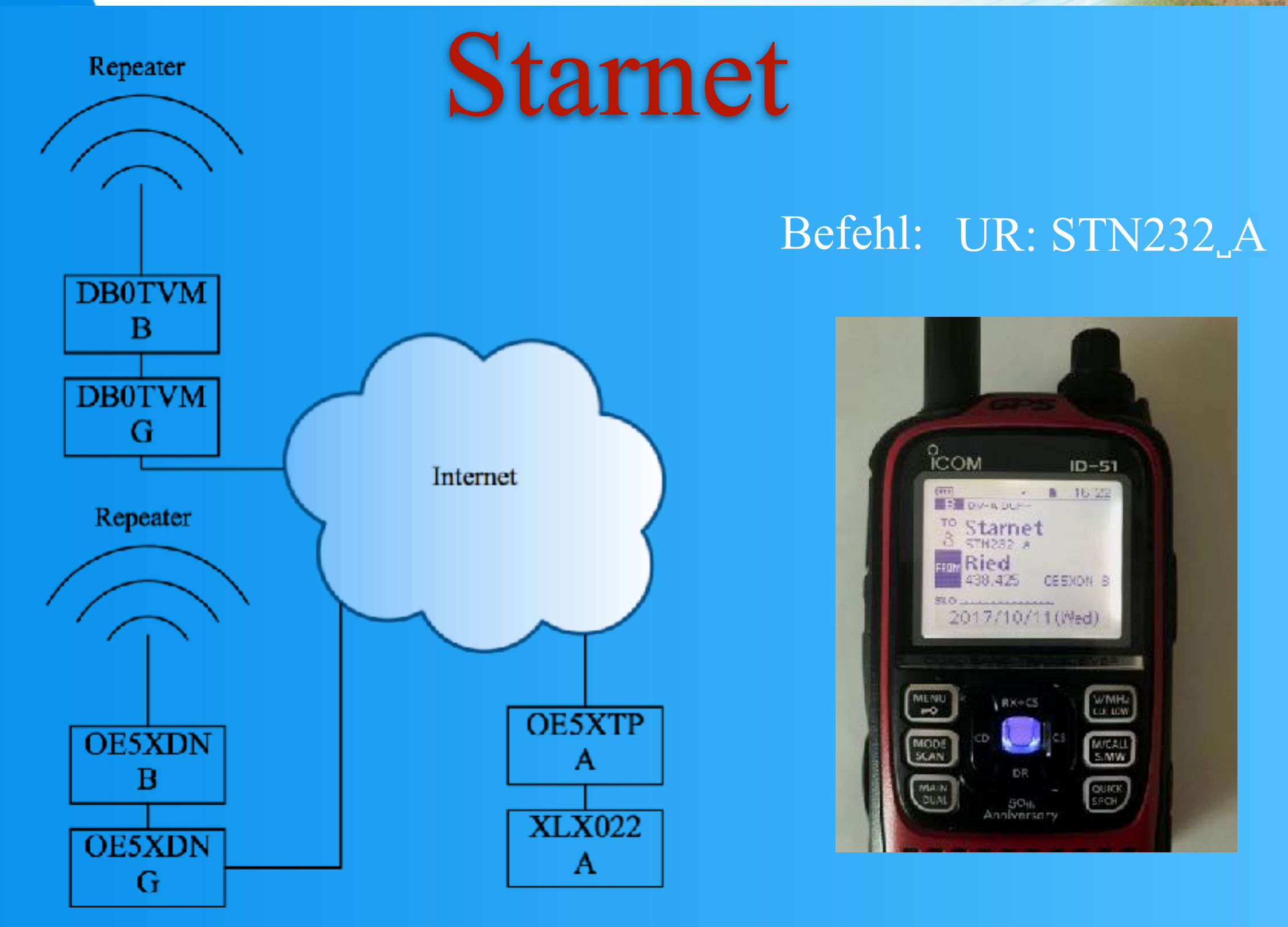

![](_page_10_Picture_0.jpeg)

### **D-Star Registrierung**

Ab 1.November 2020 benötigt man zwingend eine D-Star Registrierung um am XLX022 sich anzumelden und übertragen zu werden.

Auch wenn man Repeater außerhalb des deutschen Sprachraums benützen möchte, um eine Verbindung nach OE aufzubauen, kann es vorkommen das diese nur mit einer D-Star Registrierung zu benützen sind. Natürlich betrifft das die Verwendung des REF-Reflektorsystems gleichermaßen.

Um sich auf D-Star (US-Trust) nun zu registrieren, oder auch um zu überprüfen ob man vielleicht schon registriert ist, geht man auf

https://regist.dstargateway.org/Dstar.do

![](_page_11_Picture_0.jpeg)

![](_page_11_Picture_2.jpeg)

Verify My Registration

Sender

D-STAR is a digital protocol developed by the Japan Amateur Radio Deague (the JARL) and stands for Digital Smart Technology for Amateur Radio.

CallSign :

Auf dieser Seite befinden sich mehrere Funktionen.

Notwendige Terminals anlegen

Das Rufzeichen registrieren

Passwort vergessen

Überprüfen, ob man registriert ist

![](_page_12_Picture_0.jpeg)

### 07 en

### 1. Registrierung

REVISION 3.0B

![](_page_12_Figure_4.jpeg)

### D-STAR Gateway System (REGIST)

### The agreement document

Please register here IF YOU DO NOT HAVE A LOCAL D-STAR GATEWAY in your area that you can register with.

You can find a list of gateways with links to their registration page here:

http://dstarusers.org/repeaters.php

>>--> Do NOT request registration ON MORE THAN ONE GATEWAY - if you are already registered, DO NOT register again.

>>--> I agree to abide by the amateur radio rules and regulations of my country.

>>--> I understand that should I not comply, I may be removed from the D-Star network without warning.

| $\smile$ | Enter your perso | anal Informa | ation! |                                          |
|----------|------------------|--------------|--------|------------------------------------------|
|          | CallSign         |              |        | Equal to or less than 7 characters.      |
|          | Name             | =            |        |                                          |
|          | E-mail           | :            |        | Make sure you use a valid e-mail address |
|          | Password         | :            |        | 8 to 16 characters.                      |
|          | Password confirm | n ::         |        |                                          |

Hier bestätigt man die Informationen gelesen zu haben, mit YES, anschließend gibt man in die unteren Felder sein Call in Großbuchstaben ein, seinen Vornamen, eine E-Mail-Adresse und ein selbstgewähltes Passwort, welches man sich bitte notiert, denn damit steigen wir dann nach der Bestätigungs-EMail (Approved), die wir später bekommen, wieder ein.

![](_page_13_Picture_0.jpeg)

### 2. Terminal einrichten

Sind wir nun approved, gehen wir wieder auf <u>https://regist.dstargateway.org/Dstar.do</u>

und loggen uns unter Punkt 2 ein, nun bekommen wir dieses Fenster:

| D-STAR          | D-S                   | REVISION 3.00                                                       |                |                       |
|-----------------|-----------------------|---------------------------------------------------------------------|----------------|-----------------------|
|                 | Oblighterster         |                                                                     |                | Login : OESSTM Logour |
| User miormaiion | <u>GW Inditivitor</u> |                                                                     | ennia monatori | reporte internation   |
|                 | Conta                 | t: dstar-registration@googlegroups.c<br>SEARCH RESULT: 9177 Results | om             |                       |
|                 | Callsign              | Name                                                                |                |                       |
|                 | 2808C3 D4             | ive Neville                                                         |                | 4                     |
|                 | 25083L M              | Irco                                                                |                | 2                     |
|                 | 2EBC#P Jo             | hnhenry hitchens                                                    |                |                       |
|                 | 2EOCHP M              | chael Dickinson                                                     |                |                       |
|                 | 2EOCPU M              | chael Johnson                                                       |                |                       |
|                 | 2EBCXD Ke             | ith Ralph                                                           |                |                       |
|                 | aseocc Dr             | wid                                                                 |                |                       |
|                 | 2600F3 D4             | wid Jacobs                                                          |                |                       |
|                 | 2500II la             | D Phillips                                                          |                |                       |
|                 | 2E00PY Da             | wid Pye                                                             |                |                       |
|                 | 25058M Bo             | b Howitt                                                            |                |                       |
|                 | 2E0EER Ja             | son Salter                                                          |                |                       |
|                 | DEDETS D              | of McGaa                                                            |                |                       |
|                 |                       |                                                                     |                |                       |

Hier wählen wir Personal Information aus.

![](_page_14_Picture_0.jpeg)

![](_page_14_Picture_2.jpeg)

Check the box on the left and enter or edit the desired field Name Timm E-mail oe5stm@ltms-itdienst.at Password Password Confirm If the station has multiple radios, the target call signs are distinguished by the "initial", a space or a CAPITAL English letter, as the last character ecial reserved "initial" letters are "G" for a gateway and "S" for a local server. Initial AccessPoint Del 0E5STM 2 OE5STM A 3: OE5STM B OE5STM D OE5STM T 7: OE5STM 8: OE5STM Check the item and enter or edit the fields, then Update

Nummer 1 bis 6 aktivieren wir, indem wir die Kästchen neben den Calls anklicken, reine DMR-User brauchen hier nur Nummer 1 auswählen. Es ist aber nicht notwendig alle 6 zu aktivieren.

Initial: A... 23cm, B... 70cm, C... 2m, D... Dongle (z.B. USB-Stick), E... 10m Repeater benötigen hier also nur die Terminals A-C, in selten Fällen E

![](_page_15_Picture_0.jpeg)

Ortsgruppe ADL507

![](_page_15_Picture_2.jpeg)

Im Quadrat "Initial" werden die Terminals eingetragen, Nummer 1 bekommt ein Leerterminal, d.h. hier mit dem Cursor in das Quadrat klicken und ein Leerfeld (Space) eingeben, das ist für sich selbst, das ist Pflicht. Nummer 2 bis 5 sind die Terminals die wir benötigen, wenn wir D-Star Hotspots/Dongles verwenden wollen.

Nummer 6(T) ist das Terminal für den ICOM Terminal-Mode, weshalb wir hier auch "Access Point" anhaken. Wie ich weiter oben erwähnt hatte, müssen nicht alle 6 Terminals angelegt werden, somit könnte sich das T-Terminal auch an einer anderen Position als 6 befinden.

> Es ist nicht notwendig das man alle 6 auswählt, nur Nr. 1 (Leerterminal) ist Pflicht.

![](_page_16_Picture_0.jpeg)

![](_page_16_Picture_2.jpeg)

Wenn man also nur einen Hotspot auf 70cm benützt, benötigt man das Leerterminal und B.

Als letztes noch auf den Button "Update" klicken und bestätigen.

Wenn man etwas ändern möchte, setzt man einen Haken bei Del (Delete=Löschen) und klickt auf "Update", anschließend setzt man das Feld neu.

Die Datenbank des XLX022 wird jeden Tag um 8:30 erneuert, sodass man dann auch in der "Not-Registered" verschwindet, wenn man in beiden Betriebssystemen registriert ist und natürlich dann auch übertragen wird.

http://xlx022.tms-it.net/index.php?show=no\_registered

![](_page_17_Picture_0.jpeg)

![](_page_17_Picture_2.jpeg)

| 7   | D-STAL    | R (      | overv     | iew           | repea   | ter             | gateways       | lasthe  | eard      | user   | qrgs&maps    | clg             |
|-----|-----------|----------|-----------|---------------|---------|-----------------|----------------|---------|-----------|--------|--------------|-----------------|
| irc | DDB       | Las      | tHe       | eard L        | ist     |                 |                |         |           |        |              |                 |
| Nr. | Date/     | Time (U  | TC)       | Callsign      | ID      | Rptr1           | Rptr2          | UrCall  | Dest Rptr | T      | K-Message    | Fms/t/S%/Err%   |
| 1   | 2017-11   | 1-04 16: | 28:37     | OE5STM        | TIMM    | OE5XTP_C        | OE5XTP_G       | CQCQCQ_ | DCS022_A  | OPEN_D | STAR_XNL     | 92/1.8/0.0/0.0  |
| 2   | 2017-11   | 1-04 10: | 03:23     | OE5ENL        | 5100    | OE5XTP_C        | OE5XTP_G       | CQCQCQ_ | DCS022_A  | Norber | t_Frankenbur | 210/4.2/0.0/0.0 |
|     |           |          |           |               |         |                 |                |         |           |        |              |                 |
| Y   | 'ou don't | see you  | ir call s | sign here? Pl | ease re | ead: http://irc | ddb.net/live-v | is.html |           |        |              |                 |
|     |           |          |           |               |         |                 |                |         |           |        |              |                 |
| P   | ofrach    |          |           |               |         |                 |                |         |           |        |              |                 |
| n   | enesn     |          |           |               |         |                 |                |         |           |        |              |                 |
|     |           |          |           |               |         |                 |                |         |           |        |              |                 |

2017/11/04 17:56 UTC Software-Rev.: 2013/08/24 (dl5di/ircDDB-Team) ÖVSV

Österreichischer Versuchssenderverband

Ortsgruppe ADL507 Ried - Grieskirchen

![](_page_18_Picture_3.jpeg)

| 18:13:54 | ******           | REF075EL    | ED3YAK_C    | ED3YAK_G           | •            |                      | 0.5s S:0% E:0.0%   | 00 00 00 |
|----------|------------------|-------------|-------------|--------------------|--------------|----------------------|--------------------|----------|
| 18:13:56 | ******           | REF001CL    | ED3YAK_C    | ED3YAK_G           | •            |                      | 0.5s S:0% E:0.0%   | 00 00 00 |
| 18:14:01 | ******           | C0C0C0      | K2D1G_B     | K2DIG_G            | •            | •                    | 4.3s S:0% E:0.0%   | 00 00 00 |
| 18:14:02 | ******           | •           | IR3UIB A    | •                  | •            | •                    | •                  | •        |
| 18:14:06 | EASHET 5100      | COCOCO      | ED5ZAE B    | ED5ZAE G           | REF075 B     | Pepe IM97eo          | 1.7s S:03 E:8.6%   | 00 00 00 |
| 18:14:14 | EASHET 5100      | COCOCO      | ED52AE C    | ED52AE G           | REF075 B     |                      | 1.7s S:0% E:10.7%  | 00 00 00 |
| 18:14:22 | *******          | COCOCO      | K2DIC_B     | K2DIC_C            | •            | •                    | 74.75 S:0% E:0.0%  | 00 00 00 |
| 18:14:30 | EA5HET 5100      | CQCQCQ_     | ED5ZAE_C    | ED5ZAE_G           | REF075_B     | •                    | 3.4s S:0% E:9.2%   | 00 00 00 |
| 18:14:34 | EA5HBT 5100      | COCOCO      | ED5ZAE_C    | ED5ZAE_G           | REF075_B     | •                    | 1.3s S:0% E:3.4%   | 00 00 00 |
| 18:14:42 | DE7ULX 2820      | COCOCO      | DB0DF_B     | DB0DF_G            | •            | Burghard Mobil 2820  | 111.9s S:0% E:0.0% | 00 00 00 |
| 18:14:45 | ******           | C0C0C0      | DB0ESS_B    | DB0ESS_G           | •            |                      | 54.4s S:0% E:0.0%  | 00 00 00 |
| 18:14:45 | ******           | •           | IR3UIB_A    | •                  | •            | •                    | •                  | •        |
| 18:15:03 | ******           | DCS006FL    | W4BRM_B     | W4BRM_G            | •            |                      | 0.2s S:0% E:0.0%   | 00 00 00 |
| 18:15:03 | W1RPG BOB        | REF012CL    | WD1CRS_C    | WD1CRS_G           | REF012_C     | MOBILE IN MOTION CT  | 1.2s S:0% E:0.2%   | 00 00 00 |
| 18:15:16 | C3PUO LES_       | *******     | CB3RF_C     | CB3RF_C            | •            | •                    | 1.1s S:0% E:11.5%  | 00 00 00 |
| 18:15:21 | G3PUO LES_       | *******     | GB3RF_C     | GB3RF_C            | •            | •                    | 1.0s S:0% E:10.5%  | 00 00 00 |
| 18:15:23 | ******           | COCOCO      | ED3YAK_C    | ED3YAK_G           | •            |                      | 0.7s S:0% E:0.0%   | 00 00 00 |
| 18:15:35 | ******           | COCOCO      | ED3YAK_C    | ED3YAK_G           | •            |                      | D.4s S:0% E:0.0%   | 00 00 00 |
| 18:15:37 | ******           | REF001CL    | ED3YAK_C    | ED3YAK_G           | •            |                      | 0.5s S:0% E:0.0%   | 00 00 00 |
| 18:15:40 | *****            | U           | ED3YAK_C    | ED3YAK_G           | •            |                      | 1.2s 5:0% E:0.0%   | 00 00 00 |
| 18:15:42 | OE7TAH7059       | CQCQCQ_     | DB0ESS_B    | DB0ESS_G           | •            | Andreas, Vils/Tirol  | 74.1s S:0% E:0.0%  | 00 00 00 |
| 18:15:43 | G3PUO LES        | *******     | GB3RF_C     | GB3RFG             | •            |                      | 1.3a S:0% E:11.9%  | 00 00 00 |
| 18:15:46 | W1RPC BOB        | REF001CL    | WD1CRS_C    | WD1CRS_C           | REF001_C     | MOBILE IN MOTION CT  | 1.20 S:0% E:0.0%   | 00 00 00 |
| 18:15:53 | EA5HET 5100      | CÕCÕCÕ      | ED5ZAE_B    | ED5ZAE_G           | REF075_B     | Pepe IM97eo          | 1.7s S:0% E:8.5%   | 00 00 00 |
| 18:16:07 | EA5HBT 5100      | COCOCO      | ED52AE_B    | ED5ZAE_G           | REF075_B     | Pepe IM97eo          | 1.5s S:0% E:0.2%   | 00 00 00 |
| 18:16:13 | ******           | •           | IR3UIB_A    | •                  | •            | •                    | •                  | •        |
| 18:16:29 | IW7EHM_P IC92    | XRF930EL    | IR7UBL_B    | IR7UBL_G           | XRF930_B     | LUIGI ALLISTE (LE)   | D.38 S:23% E:0.0%  | 00 00 00 |
| 18:16:39 | ******           | CQCQCQ_     | DB0DF_B     | DB0DF_G            | •            | •                    | 25.7s S:0% E:0.0%  | 00 00 00 |
| 18:16:40 | F4DAQID51        | CÕCÕCÕ      | F5ZJQ_C     | F5ZJQ_G            | DC8033_V     | •                    | 0.5s S:0% E:9.1%   | 00 00 00 |
| 18:16:43 | EASHET_ 5100     | COCOC       | ED52AE_C    | ED52AE_G           | REF075_B     | Pepe IM97eo          | 1.5a S:0% E:0.0%   | 00 00 00 |
| 18:16:45 | C3PUOLES         | CO          |             | B3RF_C             | DCS005_B     | •                    | 1.0s S:0% E:11.1%  | 00 00 00 |
| 18:16:47 | ******           |             | VIS UII     | 2DIG_G             | •            | •                    | TX on              | 00 00 00 |
| 18:16:50 | G3PUOLES         | CQL         |             | B3RFG              | DCS005_B     | •                    | 1.1s S:0% E:11.1%  | 00 00 00 |
| 18:16:57 | SQ7LQZ_ 5100     | COCOCY      | SR7UVK_B    | SR7UVK_G           | •            | RYSZARD RUDA ID 5100 | 0.9s S:0% E:0.0%   | 00 00 00 |
| 18:16:59 | DG610 OTTO       | COCOCO      | DB0AB_B     | DBOAB_G            | DCS001_R     | Otto Franken JN59JJ  | 0.88 S:03 E:0.0%   | 00 00 00 |
| 18:17:01 | DL7GCW7162       | CÕCÕCÕ      | DM0SAT_B    | DM0SAT_G           | DCS002_J     | Werner-A25-ID-5100   | 1.0s S:0% E:0.0%   | 00 00 00 |
| 18:17:02 | ******           | CÕCÕCÕ      | DB0ESS_B    | DB0ESS_G           | •            |                      | TX on              | 00 00 00 |
| 18:17:03 | F4DAQID51        | CÕCÕCÕ      | F5ZJQ_C     | F5ZJQG             | DCS033_V     | •                    | D.5a S:0% E:7.2%   | 00 00 00 |
| 18:17:03 | *******          | •           | IR3UIB_A    | •                  | •            | •                    | •                  | •        |
| 18:17:08 | DE7ULX 2820      | CÕCÕCÕ      | DB0DF_B     | DB0DF_C            | •            | Burghard Mobil 2820  | 18.7s S:0% E:0.0%  | 00 00 00 |
| You      | u don't see your | call sign h | ere? Please | read: <u>http:</u> | //ircddb.net | :/live-vis.html      |                    |          |
| 18:17:16 | EA5HET_ 5100     | COCOCO      | ED5ZAE_C    | ED5ZAE_G           | REF075_B     | Pepe IM97eo          | 9.58 S:0% E:1.6%   | 00 00 00 |
| UTC      | NYCALL           | URCALL      | RPT1        | RPT2               | DEST         | TX MSG               | TX STATS           | Flags    |

![](_page_19_Picture_0.jpeg)

### Übersicht des DStar-Netzes in Österreich

![](_page_19_Figure_3.jpeg)

![](_page_20_Picture_0.jpeg)

![](_page_20_Picture_2.jpeg)

### Modulverbindungen der Reflektoren

![](_page_20_Figure_4.jpeg)

![](_page_21_Picture_0.jpeg)

# Angebunden Länder am XLX022

| X | XLX022 Modulkonfiguration |  |  |  |  |  |
|---|---------------------------|--|--|--|--|--|
| А | OE Austria                |  |  |  |  |  |
| В | Italia                    |  |  |  |  |  |
| С | Deutschland               |  |  |  |  |  |
| D | Schweiz                   |  |  |  |  |  |
| Е | Notfallkommunikation      |  |  |  |  |  |
| F | Suedtirol                 |  |  |  |  |  |
| G | OE West                   |  |  |  |  |  |
| Н | OE Nord                   |  |  |  |  |  |
| 1 | OE Sued                   |  |  |  |  |  |
| J | OE Ost                    |  |  |  |  |  |
|   |                           |  |  |  |  |  |

### **OPEN D-Star Austria**

XLX 022 Reflectorsystem